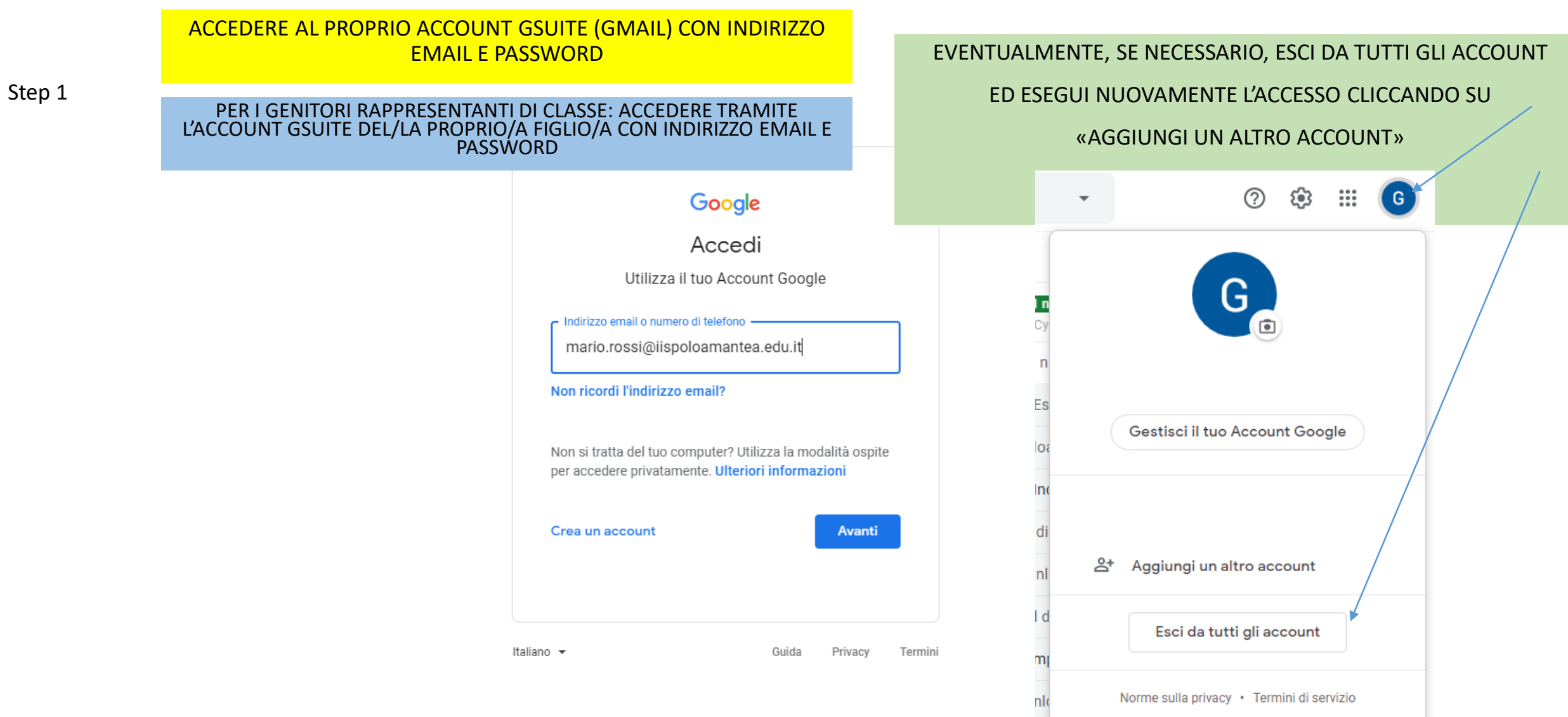

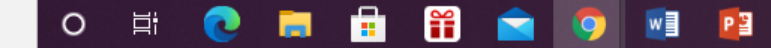

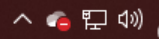

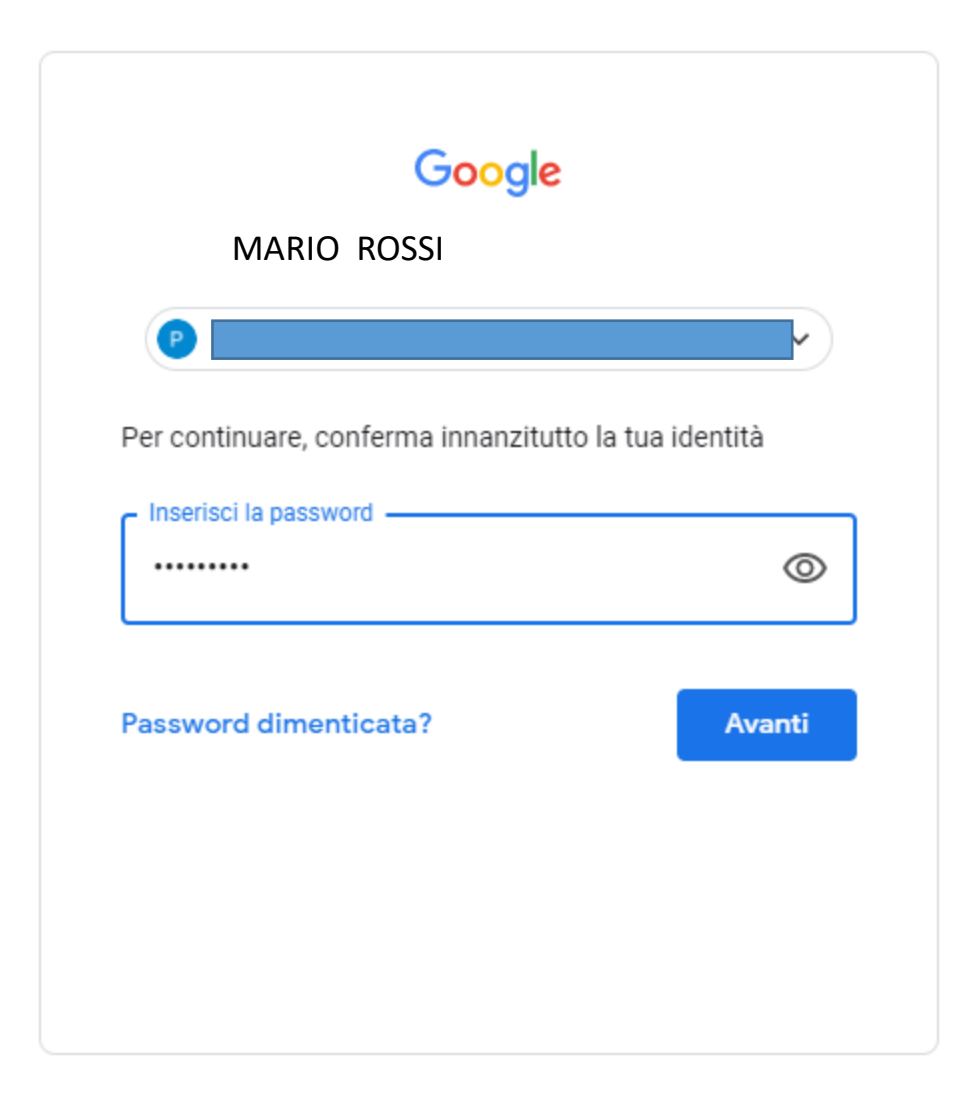

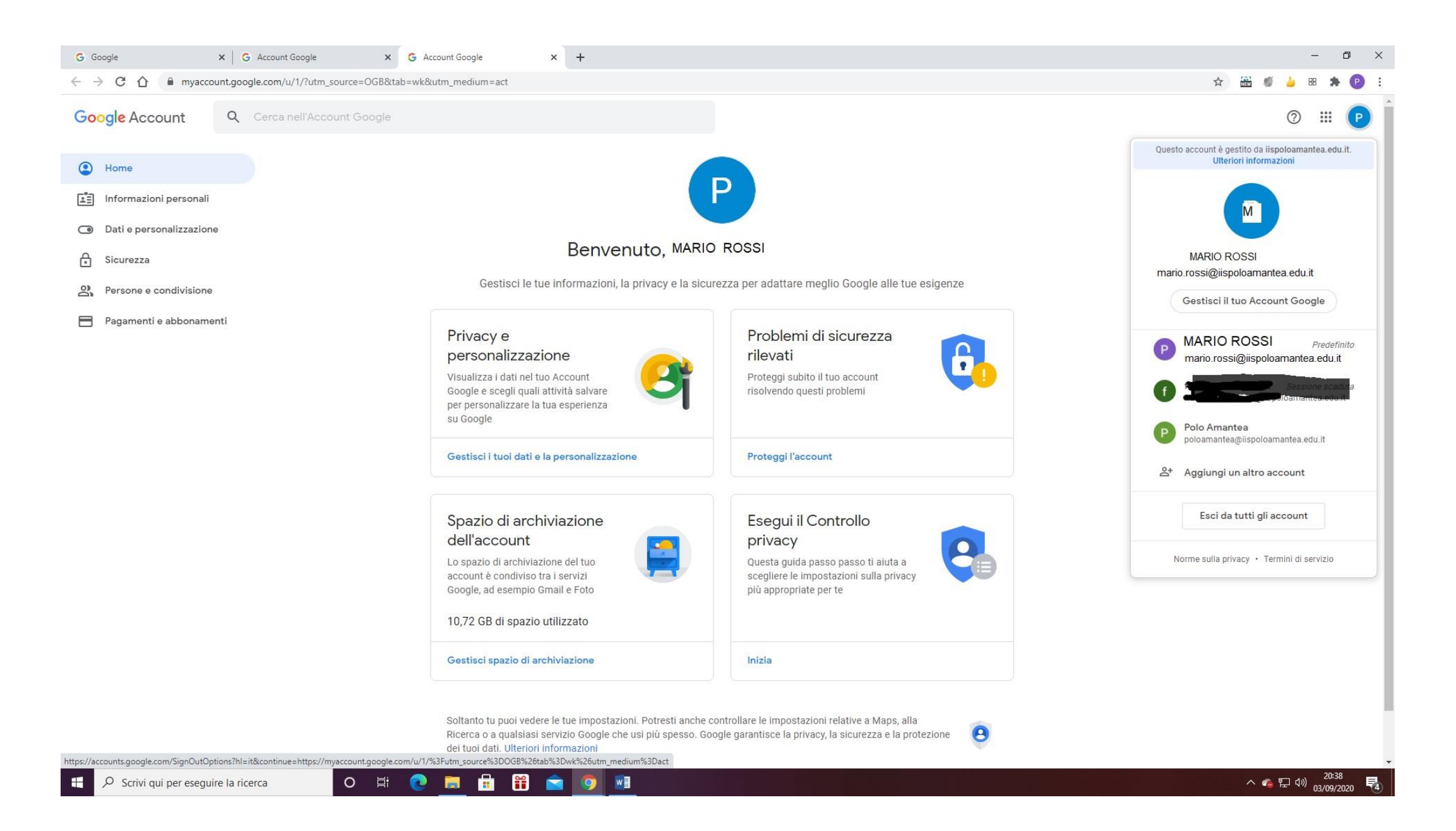

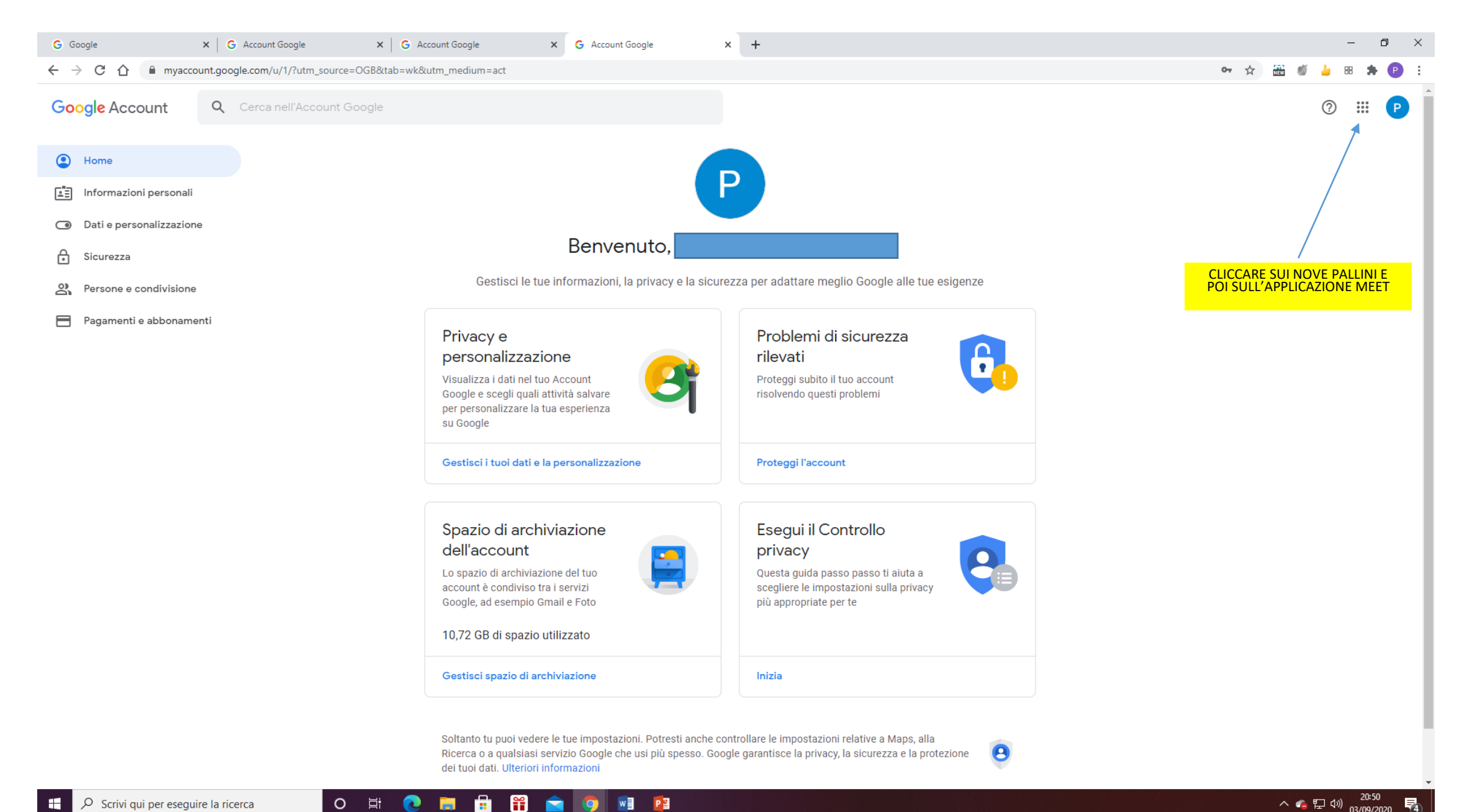

0

H

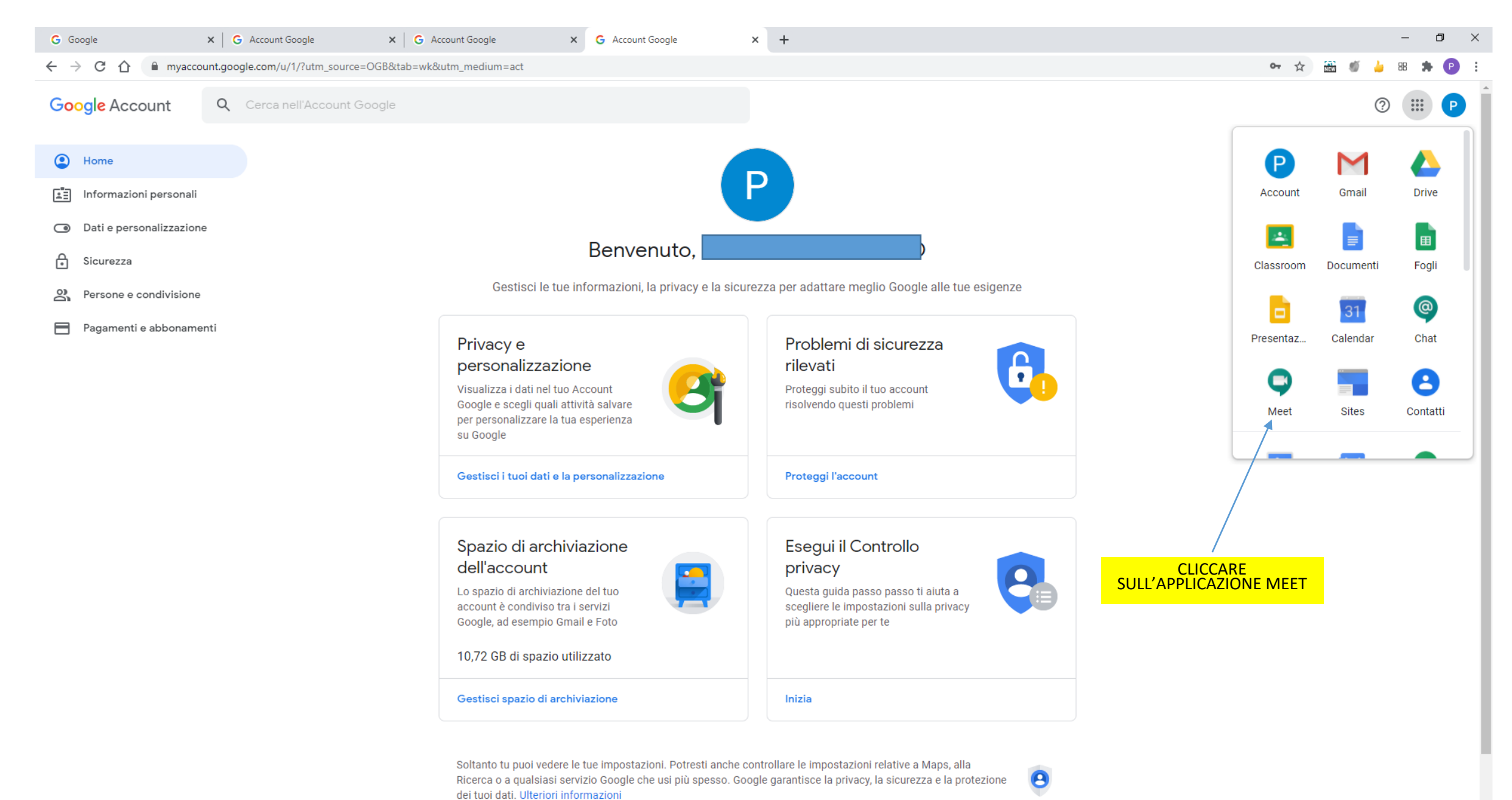

https://myaccount.google.com/?utm\_source=OGB&tab=kk&authuser=1&utm\_medium=app

O 🗄

Ĩ

0

w 🛛 🛛 Р 🗳

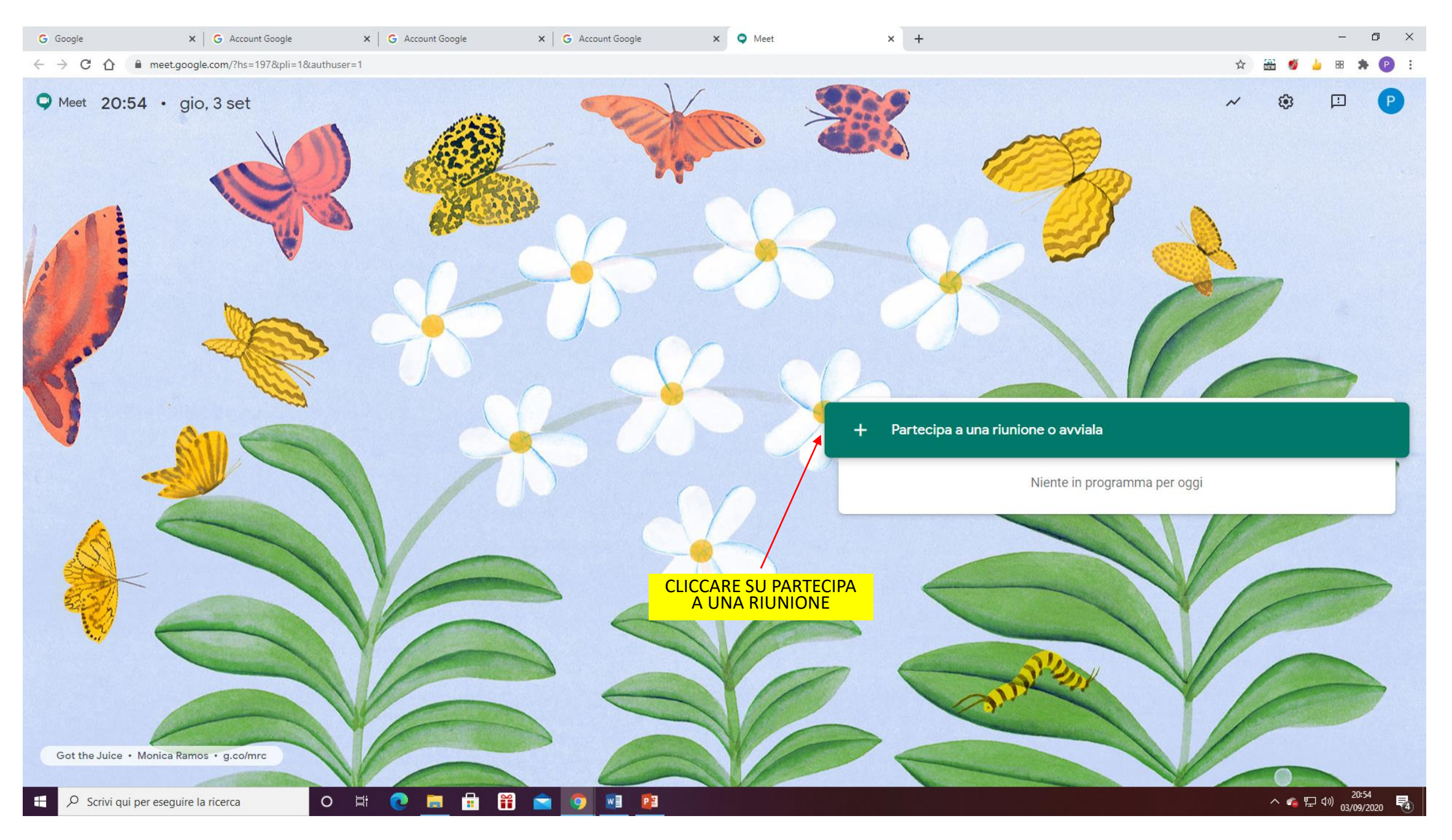

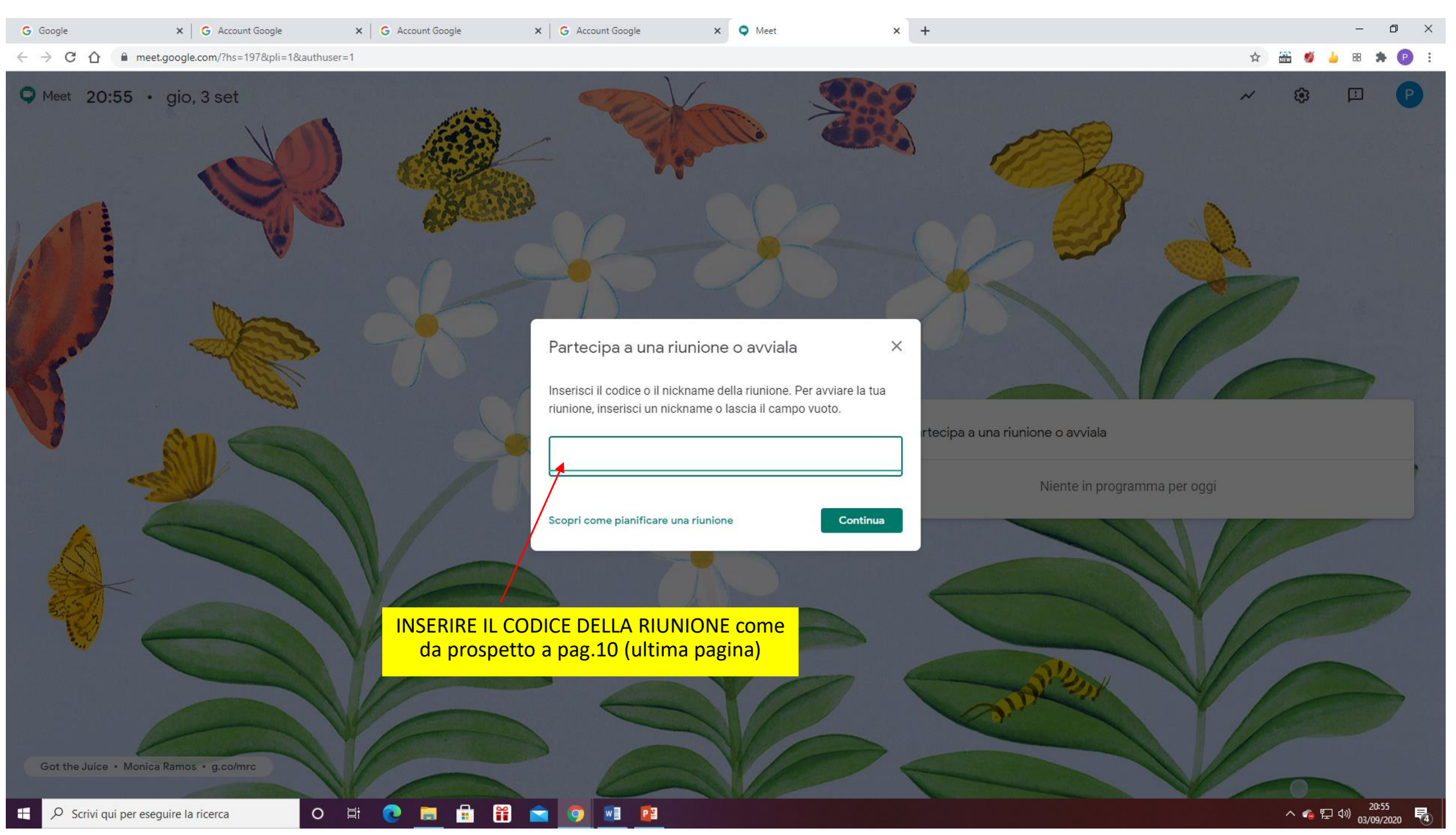

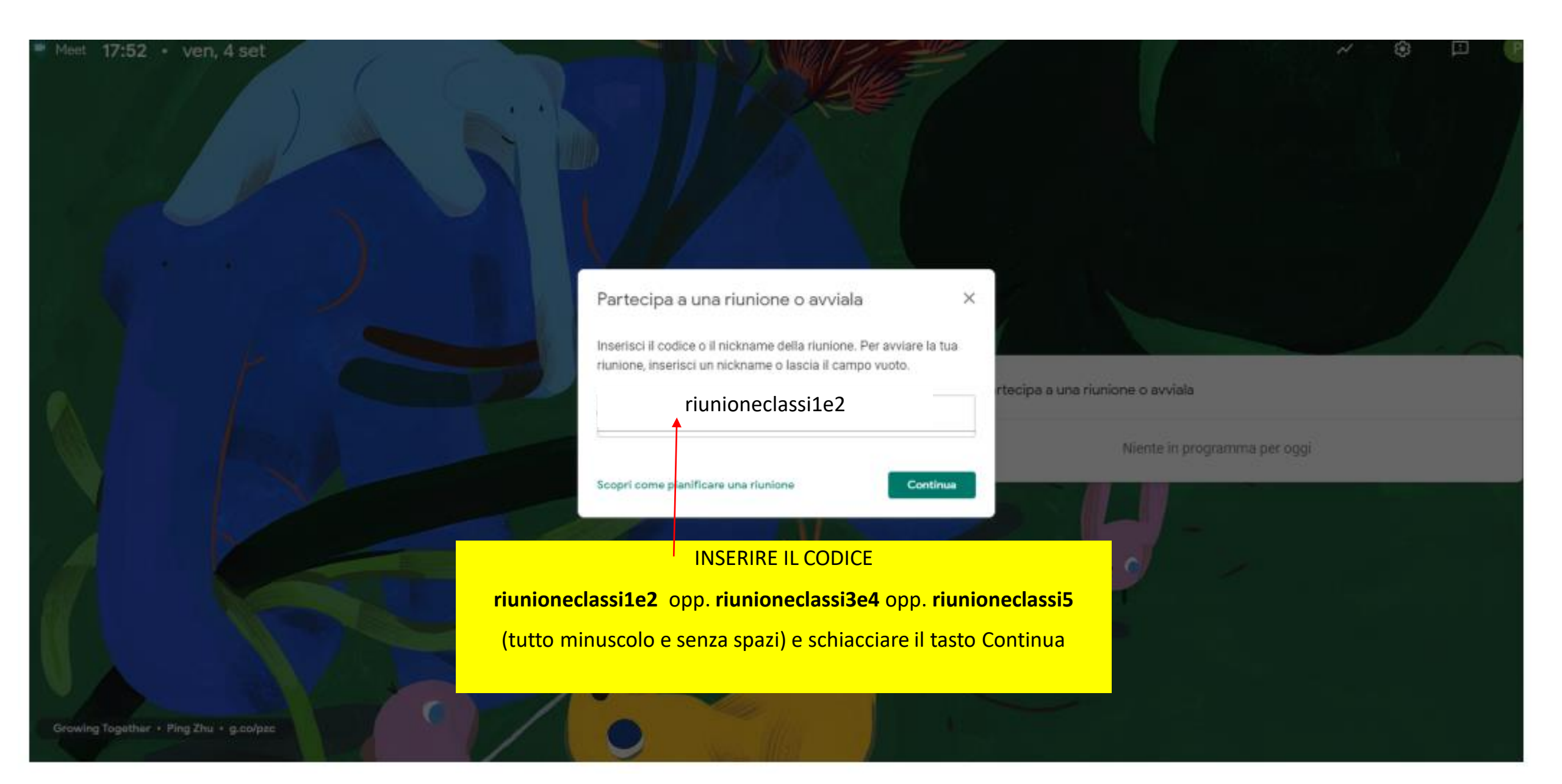

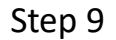

E

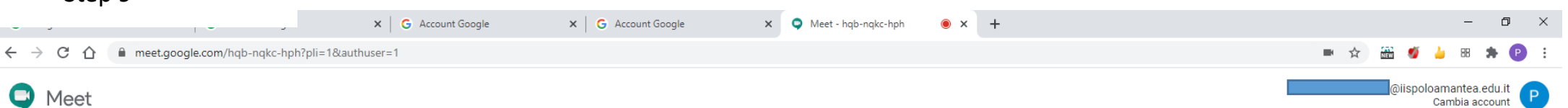

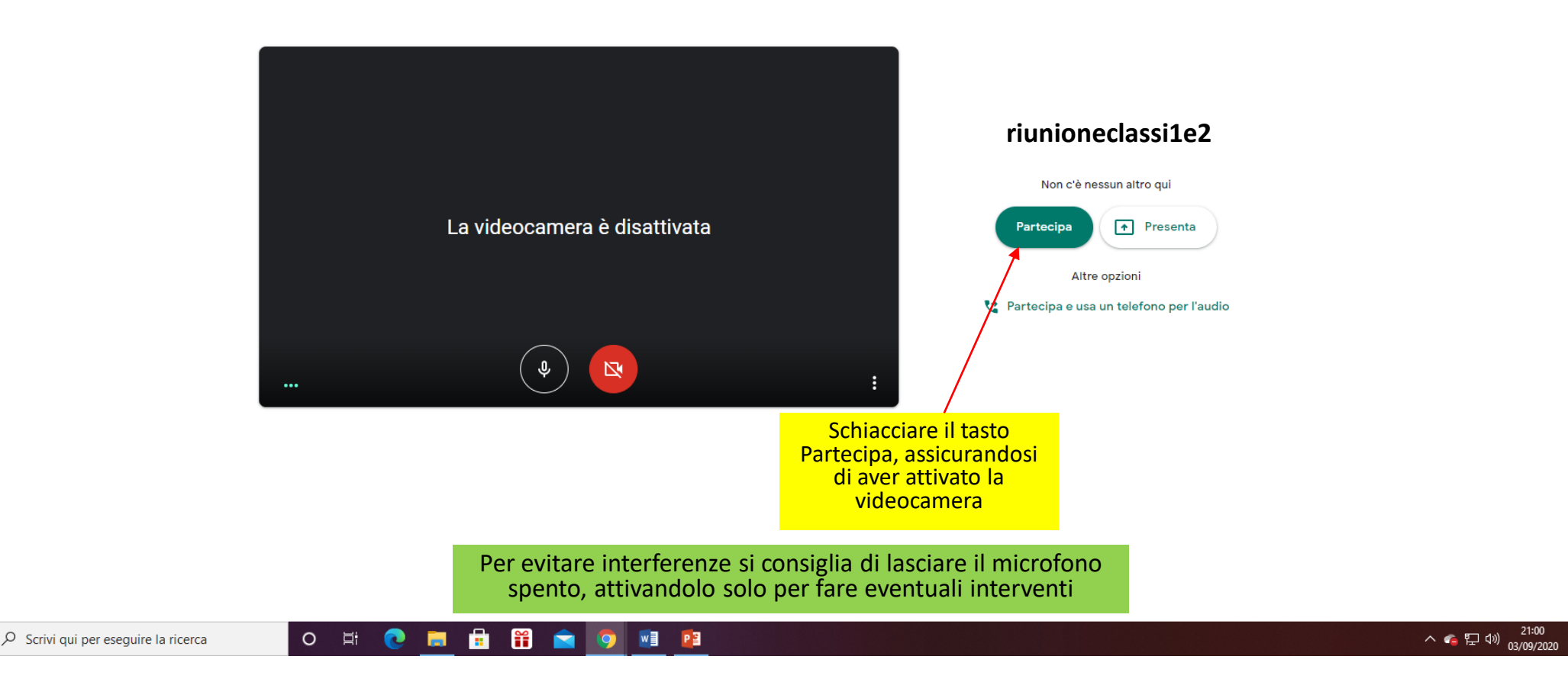

5

# LEGENDA CODICI RIUNIONE PER L'INCONTRO CON LA DS TRAMITE APPLICAZIONE MEET

| Riunione per l'incontro con la Dirigente Scolastica                                | Codice accesso alla riunione su Meet |
|------------------------------------------------------------------------------------|--------------------------------------|
| <b>Riunione classi prime e seconde</b><br>Giovedì 26 novembre 2020 ore 14.30/15.30 | riunioneclassi1e2                    |
| <b>Riunione classi terze e quarte</b><br>Giovedì 26 novembre 2020 ore 15.30/16.30  | riunioneclassi3e4                    |
| <b>Riunione classi quinte</b><br>Sabato 28 novembre 2020 ore 13.00/14.00           | riunioneclassi5                      |
|                                                                                    |                                      |
|                                                                                    |                                      |
|                                                                                    |                                      |
|                                                                                    |                                      |
|                                                                                    |                                      |
|                                                                                    |                                      |
|                                                                                    |                                      |